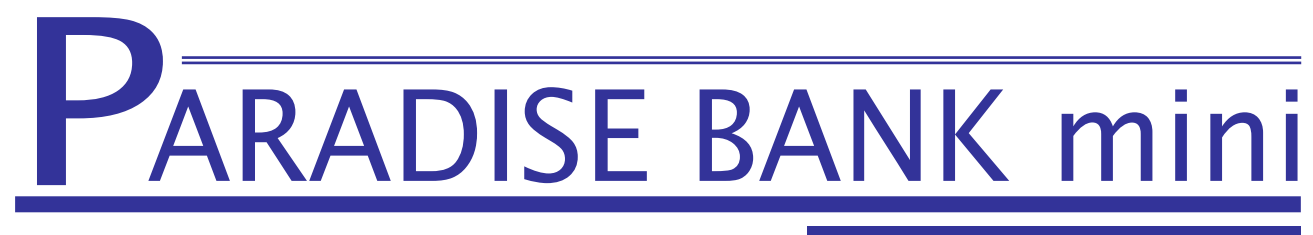

取 扱 説 明 書

カウンター機(親機)

<ご注意>

システム設定を間違えると、動作が不安定になったり停止したりする場合があり ます。変更される場合は、管理者の方が慎重に操作してください。

PRO

-目次-

| 1. システムの起動とシャットダウン         | •••••                                   | P. 03       |
|----------------------------|-----------------------------------------|-------------|
| 1. システムの起動・・・              | • • • • • • • • • • • • • • • • • • • • | P. 03       |
| 2. システムのシャットダウン            | •••••                                   | P. 03       |
| 2.メダル顧客管理 ・・               | • • • • • • • • • • • • • • • • • • • • | P. 04∼P. 12 |
| 1.メダル顧客管理への入り方             | •••••                                   | P. 04       |
| 2. 編集タブ                    |                                         |             |
| → 顧客データの新規登録、              | 暗証番号検索、アテンダント等                          | P.05∼P.10   |
| 3. 抽出タブ                    |                                         |             |
| ▶ 名前・フリガナ・期間を              | 指定しての抽出、データ出力等                          | P. 11∼P. 12 |
| 4. メダル顧客管理共通項目             |                                         |             |
| ▶ 集計情報・全体ログ表示              | ・日付入力箇所の入力方法等                           | P.13        |
| 3. <b>管理者メニュー(</b> 設定メニュー) | •••••                                   | P. 14∼P. 16 |
| 4. <b>管理者登録</b> · · · ·    | • • • • • • • • • • • • • • • • • • • • | P. 17∼P. 19 |
| 1. 管理者登録画面                 |                                         |             |
| ↓ 管理者の追加、編集、削              | 除等                                      | P. 17∼P. 18 |
| 2. 権限設定画面 ···              | • • • • • • • • • • • • • • • • • • • • | P.19        |
| 5. スロット設定 ・・               | • • • • • • • • • • • • • • • • • • • • | P. 20       |
| 6. メッセージ設定 ・・              | • • • • • • • • • • • • • • • • • • • • | P. 21∼P. 23 |
| 1. 預け払い中、静脈認証中メ            | ッセージ ・・・・・・・・・・                         | P. 21       |
| 2. 待機中メッセージ ・・             | ••••••                                  | P. 22∼P. 23 |
| 7. 来店ポイント設定(オプション) ・・      | ••••••                                  | P. 24∼P. 26 |
| 8. サービスデー設定 ・・             | ••••••                                  | P. 27       |
| 9. オプション設定(店舗ルールに関す        | るもの)                                    | P. 28∼P. 35 |
| 10. 各種操作 · · · ·           | • • • • • • • • • • • • • • • • • • • • | P. 36       |
| 注意事項 · · ·                 |                                         | P. 37∼P. 38 |
| 保証について・・・                  |                                         | P. 39       |

### 1. システムの起動とシャットダウン

\*ParadiseBank mini がサーバーとなりますので、必ず ParadiseBank mini を最初に立ち上げてください。

### 1.1 システムの起動

①コンセントを差します。
 ②UPS の電源を ON にします。
 ③カウンター機の電源スイッチを ON にします。
 ④システムが立ち上がります。

1.2 システムのシャットダウン \*カウンター機は必ず最後にシャットダウンしてください。

①管理メニューより「各種操作」→「電源を切る」を選択します。

②カウンター機の電源が切れます。

③UPS の電源を OFF にします。

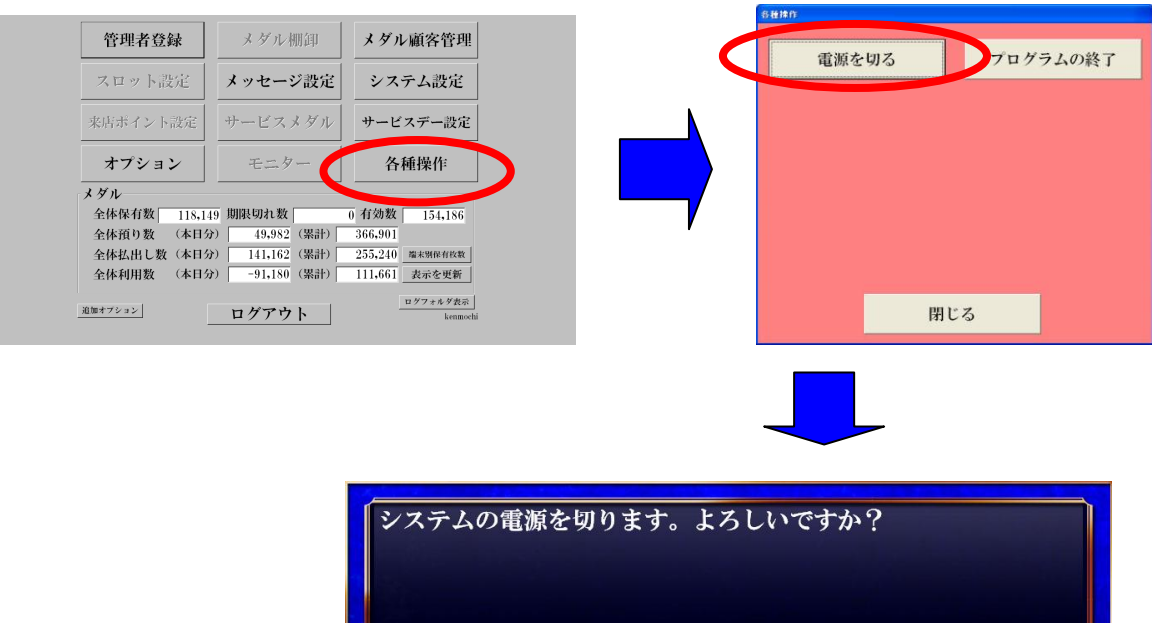

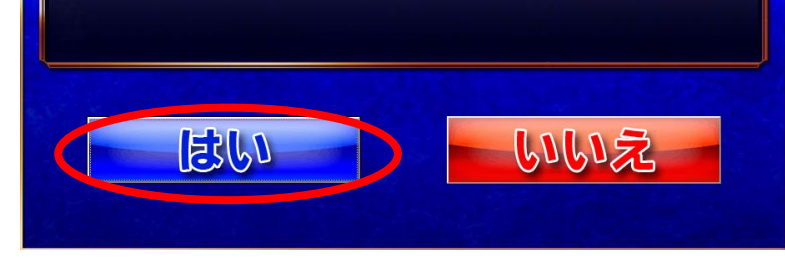

ご注意 本機は Windows のシステムを利用しています。その為 Windows のファイルを 残しています。インターネットの他、GAME など実行されたり、他のアプリケーションを インストールされますと、システムの環境が変わりパラダイスバンクの動作に障害を起こす 可能性も考えられますので、Windows の環境変更など行わない様、充分にご注意ください。 また、上記以外の方法でシステム立ち上げ、システムのシャットダウンを行った場合、 機械の故障に繋がりますので、充分にご注意ください。

## 2. メダル顧客管理

## 2.1 メダル顧客管理への入り方

カウンター機は管理者暗証番号の入力画面より開始いたします。 管理者の暗証番号を入力してください

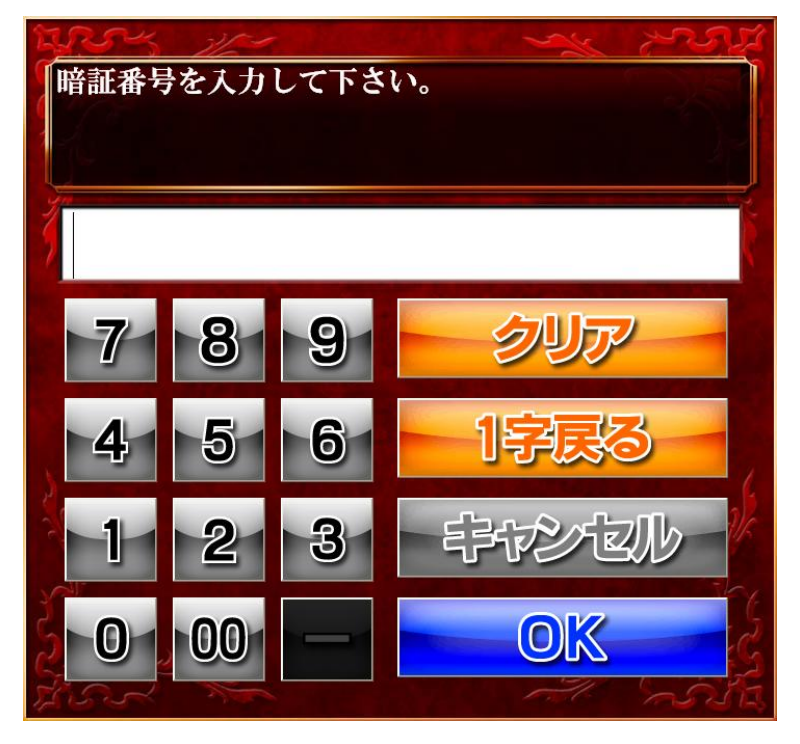

次に静脈認証を行います。

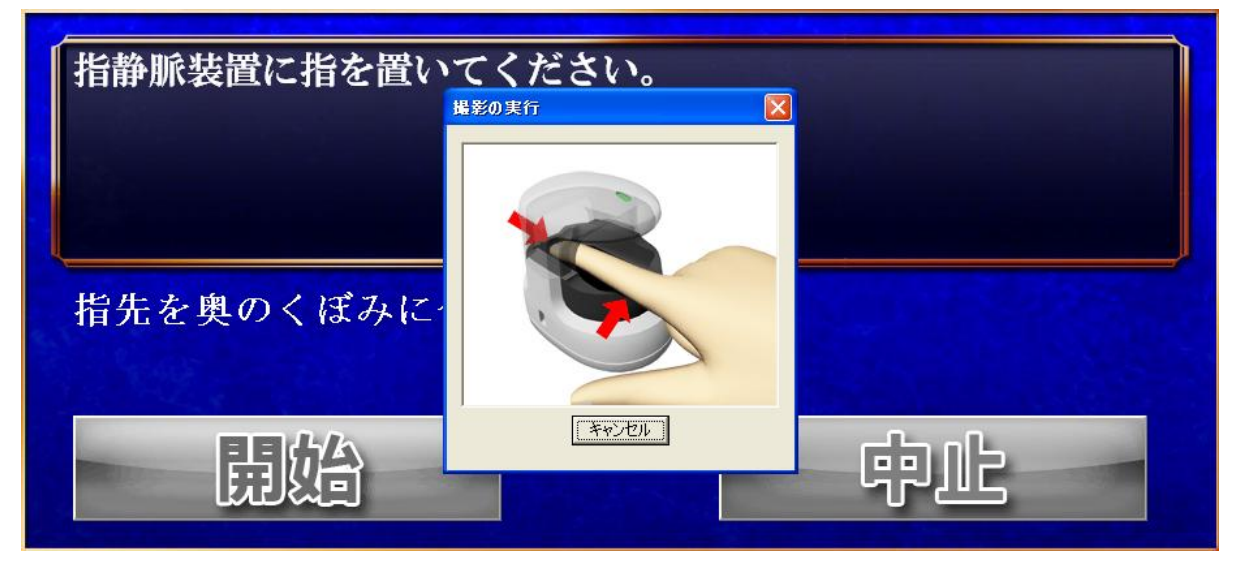

静脈認証が正しいと、次のメダル顧客管理画面が表示されます。

※管理者の静脈登録を行わなかった場合、静脈認証無しで管理者画面に入れる様になりますが、 無人機からも同暗証番号で管理者メニューに入れるため、セキュリティ上必ず管理者の静脈を 登録するようにしてください。 編集/検索・抽出・出力タブをクリックすることで、編集または検索・抽出・出力することができます。 2.2 編集タブ

| ID   暗証Na  保有枚  名前   フリガ  有効期  最終和  生年月  性別   職業   電話番  住所   利用回  初回登  期限切  静脈                                                                                                    |    |
|----------------------------------------------------------------------------------------------------|----|
| 3          先頭へ」前へ 例次へ」最後へ」全件表示」表の幅を保存      Page:1/(2)                                                                                                    | 2) |
| 6 総数 36人 表示人数 0人 有効权数 0枚<br>編集<br>ID:                                                                                                    |    |
| ⑦     別ログ表示     8     名簿編集     9     ID検索     10     10     10     10       1     1     1     1     1     1     1     1     1     1     1     1     1     1     1     1     1     1     1     1     1     1     1     1     1     1     1     1     1     1     1     1     1     1     1     1     1     1     1     1     1     1     1     1     1     1     1     1     1     1     1     1     1     1     1     1     1     1     1     1     1     1     1     1     1     1     1     1     1     1     1     1     1     1     1     1     1     1     1     1     1     1     1     1     1     1     1     1     1     1     1     1     1     1     1     1     1     1     1     1     1     1     1     1     1     1     1     1     1     1     1     1     1     1     1     1     1     1     1     1     1     1     1     1 </th <td></td> |    |
| 13新規預け入れ 預け入れ 14 払い出し アラス 15 マイナス<br>アテンダント 15 アテンダント                                                                                                    |    |
| <ul> <li>15 暗証番号変更</li> <li>10 静脈再登録</li> <li>18 静脈確認</li> <li>19 名簿より削除</li> <li>20 周別ログ削除</li> <li>▲ 周別期限</li> <li>再読込み</li> <li>表示項目設定</li> <li>集計情報</li> <li>全体ログ表示</li> <li>設定メニュー</li> <li>ログアウト</li> </ul>                                                                                                    |    |

※後述のオプション設定で初期状態の顧客データに全件表示を「する」か「しない」かが選択可能です。

## ① 表の幅を保存する

画面上部のお客様一覧画面で、項目名が書かれている部分のつなぎ目をマウスで ドラッグすることで、表示幅を変更できます。変更後、このボタンを押すことで 次に表示した時も同じ幅で表示されます。

### 2 Page : 1/xxx

お客様一覧画面に表示されたデータは、15件ごとに表示されます。

表示されている一覧画面が全ページ中の何ページ目を表示しているかを表します。

③ 条件クリア ※条件を指定した場合にボタンが表示されます。

後述する検索や抽出機能を利用した時に、このボタンを押すことで絞り込んだ条件を 全てクリアし、初期状態に戻すことが出来ます。

④ 先頭へ / 前へ / 次へ / 最後へ

表示されているページから、先頭 / 前後 / 最後へ移動する為のボタンです。

⑤ 全件表示

後述する検索や抽出機能の利用有無にかかわらず、登録されている全データを 表示させるためのボタンです。

⑥ 集計情報の表示

このエリアに、[登録されている総数], [表示中の総人数], [表示中の総有効枚数], [表示中の総来店ポイント数]が表示されます。

※来店ポイント機能を有効にしていない場合、有効ポイント数は表示されません。

## ⑦ 個別ログ表示

ログを確認したいお客様を選択し、個別ログ表示ボタンを押すと詳細が確認出来ます。

「オプション」設定の[期限内に利用があれば期限を延長する]を選択した場合、次の表示になります。

| till Laws      | that a fact many | 10.000    | ~ I . Mr | the state |               |       | <     |          | fate and the second | the below |  |
|----------------|------------------|-----------|----------|-----------|---------------|-------|-------|----------|---------------------|-----------|--|
| 端末ID           | 顧客ID             | 操作種別      | 受払数      | 保有数       | <b>耑末保有</b> 窦 |       | 利用日   | 時        | 管理者ID               | 備考欄       |  |
| UENO-PANDA     | 147 🛙            | 暗証番号変更    | 0        | 0         | -6404         | 2012/ | 06/20 | 14:17:07 | 1                   |           |  |
| UENO-PANDA     | 122 B            | 暗証番号変更    | 0        | 1566      | -6404         | 2012/ | 06/20 | 14:17:23 | 1                   |           |  |
| UENO-PANDA     | 147 🛙            | 暗証番号変更    | 0        | 0         | -6404         | 2012/ | 06/20 | 14:17:34 | 1                   |           |  |
| PARADISEBANK00 | 122 🛙            | 暗証番号変更    | 0        | 1566      | 121362        | 2012/ | 06/20 | 14:18:39 | 4                   |           |  |
| PARADISEBANK00 | 147 🛙            | 暗証番号変更    | 0        | 0         | 121362        | 2012/ | 06/20 | 14:19:05 | 4                   |           |  |
| PARADISEBANK00 | 115 🛙            | 暗証番号変更    | 0        | 2555      | 121362        | 2012/ | 06/20 | 14:20:53 | 4                   |           |  |
| PARADISEBANK00 | 120              | 暗証番号変更    | 0        | 2677      | 121362        | 2012/ | 06/20 | 14:21:11 | 4                   |           |  |
| PARADISEBANK00 | 148 4            | 名簿編集      | 0        | 0         | 121362        | 2012/ | 06/20 | 14:22:42 | 0                   | A         |  |
| PARADISEBANK00 | 148 ř            | <b>禎入</b> | 1500     | 1500      | 122862        | 2012/ | 06/20 | 14:23:15 | 0                   |           |  |
| PARADISEBANK00 | 147 🖩            | 顧客削除      | 0        | 0         | 122862        | 2012/ | 06/20 | 14:23:28 | 4                   |           |  |
| PARADISEBANK00 | 123 4            | 名簿編集      | 0        | 1551      | 122862        | 2012/ | 06/20 | 14:24:35 | 4                   |           |  |
| PARADISEBANK00 | 123 1            | 以出        | -78      | 1473      | 122784        | 2012/ | 06/20 | 14:25:02 | 0                   |           |  |
| PARADISEBANK00 | 148              | 暗証番号変更    | 0        | 1500      | 122784        | 2012/ | 06/20 | 14:25:53 | 4                   |           |  |
| PARADISEBANK00 | 146 🗄            | 暗扯番号変更    | 0        | 0         | 122784        | 2012/ | 06/20 | 14:26:07 | 4                   |           |  |
| PARADISEBANK00 | 144              | 暗証番号変更    | 0        | 3000      | 122784        | 2012/ | 06/20 | 14:26:27 | 4                   |           |  |
| PARADISEBANK00 | 146 🛙            | 暗証番号変更    | 0        | 0         | 122784        | 2012/ | 06/20 | 14:26:51 | 4                   |           |  |
| PARADISEBANK01 | 112 ř            | <b>須入</b> | 0        | 465       | 2283          | 2012/ | 06/20 | 14:28:01 | 0                   |           |  |
| PARADISEBANK01 | 112 3            | 来店Pt      | 0        | 465       | 2283          | 2012/ | 06/20 | 14:28:07 | 0                   |           |  |
| PARADISEBANK00 | 148              | 暗証番号変更    | 0        | 1500      | 122784        | 2012/ | 06/20 | 14:28:20 | 4                   |           |  |
| PARADISEBANK00 | 146              | アテンダント    | 4500     | 4500      | 122784        | 2012/ | 06/20 | 14:28:54 | 4                   |           |  |
| PARADISEBANK00 | 142              | アテンダント    | 999      | 999       | 122784        | 2012/ | 06/20 | 14:29:49 | 4                   |           |  |
| PARADISEBANK00 | 124 青            | 静脈再登録     | 0        | 2800      | 122784        | 2012/ | 06/20 | 14:30:40 | 4                   |           |  |
| PARADISEBANK00 | 118 (            | 固別ログ削除    | 0        | 1         | 122270        | 2012/ | 06/20 | 14:36:27 | 4                   |           |  |
| PARADISEBANK00 | 149              | 名簿編集      | 0        | 0         | 122270        | 2012/ | 06/20 | 14:44:30 | 4                   |           |  |
|                |                  |           |          |           |               |       |       |          |                     |           |  |
| 閉じる 集          | 计情報              | 抽出条件      |          | 前日        | 뀦             | 1     | CS    | W出力      | 印刷                  |           |  |
|                | B                | C         |          |           | D             |       | (     | Ē        | F                   |           |  |

④ 端末 ID:お客様が操作したメダル機器の端末 ID です。

顧客 ID: お客様の ID です。

操作種別:操作した内容です。

種別には預入・払出・受入(棚卸)・全排出(棚卸)・アテンダント等があります。

※アテンダント処理等を行った場合、処理を行った管理者 ID が記録されます。

受払数:その行の操作でお客様の保有メダルが増減した枚数です。

保有数:その行の時点でのお客様の保有メダル枚数です。

端末保有数:その行の時点で操作した端末の保有メダル枚数です。

利用日時:操作した日時です。

管理者 ID:管理者が操作を行った場合、管理者の ID が表示されます。

備考欄:アテンダント操作時のアテンダント理由が表示されます。

**⑧** 集計情報:操作種別毎の操作回数・操作枚数の合計を表示します。

© 抽出条件:利用期間・顧客 ID・端末 ID・操作種別等を指定して、表示するログを絞り込みます。

| ログ抽出条件 |                                  |
|--------|----------------------------------|
| 表示日    | 2001/01/01 · ~ 2011/02/28 · 条件解除 |
| 顧客ID   | 11585 条件解除                       |
| 端末ID   | • 条件解除                           |
| 操作種別   | • 条件解除                           |
|        | 乳ウ キャンセル                         |
|        | <b>設た</b> イヤンセル                  |

- ① 前日・翌日:表示しているログデータの前日データ・翌日データを切り替えます。
- ⑥ CSV 出力:現在表示しているデータを CSV 形式でファイル出力します。
   ※権限1の管理者のみ可能
- ① 印刷:現在表示しているデータを印刷します。※プリンターが接続されている場合のみ可能

| <sup>1,0</sup> ₹ | B    | C            | Ó      | D        |                    | Ē                 | F                                                                                                    |       |
|------------------|------|--------------|--------|----------|--------------------|-------------------|----------------------------------------------------------------------------------------------------|-------|
| 端末ID             | 顧客ID | 操作種別         | 受払数 預数 | 效残 顧客保有数 | 利用日時               | 有効期限              | 引出対象日                                                                                                    | 管理者ID |
|                  | 101  | アテンダント       | 100    | 0 100    | 2010/04/26 16:06:0 | )1  2011/04/21    |                                                                                                    | 1     |
|                  | 101  | アテンダント       | 500    | 200 600  | 2010/04/26 16:14:0 | 2 2011/04/21      |                                                                                                    | 1     |
|                  | 101  | アテンダント       | 500    | 500 1100 | 2010/04/26 16:15:0 | 2 2011/04/21      |                                                                                                    | 1     |
|                  | 101  | アテンダント       | 500    | 500 1600 | 2010/04/26 16:15:  | 18  2011/04/21    |                                                                                                    | 1     |
|                  | 101  | アテンダント       | 500    | 500 2100 | 2010/04/26 16:15:2 | 27  2011/04/21    |                                                                                                    | 1     |
|                  | 101  | アテンダント       | 300    | 300 2400 | 2010/04/30 10:36:  | 39  2011/04/25    |                                                                                                    | 1     |
|                  | 101  | 払出           | -400   | 0 2000   | 2010/04/30 15:50:4 | 10                | 2010/04/26 16:14:02                                                                                             | 0     |
|                  | 101  | アテンタント       | 3      | 3 2003   | 2010/04/30 15:52:2 | 24 2011/04/25     |                                                                                                    | 2     |
|                  | 101  | アテンタント       | 300    | 300 2303 | 2010/04/30 15:52:4 | 16   2011/04/25   |                                                                                                    | 2     |
|                  | 101  | アテンタント       | 87     | 87 2390  | 2010/05/06 09:25:  | 32  2011/05/01    |                                                                                                    |       |
|                  | 101  | アテンタント       | 10     | 10 2400  | 2010/05/06 09:26:  | $\frac{2011}{05}$ |                                                                                                    | 1     |
| -                | 101  | ノナンタント       | 200    | 200 2600 | 2010/05/06 09.27.0 | 04 2011/05/01     |                                                                                                    | 1     |
|                  |      |              |        |          |                    |                   |                                                                                                    |       |
|                  |      |              |        |          |                    |                   |                                                                                                    |       |
|                  |      |              |        |          |                    |                   |                                                                                                    |       |
|                  |      |              |        |          |                    |                   |                                                                                                    |       |
|                  |      |              |        |          |                    |                   |                                                                                                    |       |
|                  |      |              |        |          |                    |                   |                                                                                                    |       |
|                  |      |              |        |          |                    |                   |                                                                                                    |       |
|                  |      |              |        |          |                    |                   |                                                                                                    |       |
|                  |      |              |        |          |                    |                   |                                                                                                    |       |
|                  |      |              |        |          |                    |                   |                                                                                                    |       |
|                  |      |              |        |          |                    |                   |                                                                                                    |       |
|                  |      |              |        |          |                    |                   |                                                                                                    |       |
| 1111 3           |      |              |        | 1        |                    |                   | the second second second second second second second second second second second second second second second se |       |
| 閉じる              | 5 1  | <b> 集計情報</b> | 抽出条件   | 前日       | 翌日 (               | CSV出力             | 印刷                                                                                                    |       |
|                  |      |              |        |          |                    |                   |                                                                                                    |       |

「オプション」設定の[期限延長をしない]を選択した場合、表示が変わり次の様になります。

④ 端末 ID: お客様が操作したメダル機器の ID です。

- ② 操作種別:操作した内容です。
   種別には預入・払出・受入(棚卸)・全排出(棚卸)・アテンダント等があります。
   ※アテンダント処理等を行った場合、処理を行った管理者 ID が記録されます。
- ① 預数残:預け入れたメダルの残り枚数を表示します。
   払出しが行われた場合、日付の古いものからメダルを減らしていきます。
- ② 有効期限:利用日に対する有効期限を表示します。 期限が切れたものは預数残枚数が0になり、お客様の保有枚数から差し引かれます。
- ⑦ 引出対象日:どの預入メダルから払出したのか、対象となる日時を表示します。 対象となる日時が複数ある場合、より新しい日時が対象日として表示されます。

## ⑧ 名簿編集

| 名簿編集    |                        |
|---------|------------------------|
| ID: 104 | 暗証番号: 7777             |
| 氏 名     | プロ (最大20文字)            |
| フリガナ    | プロ (最大20文字)            |
| 性別      | ○不明 ○男 ○女              |
| 生年月日    | 西暦 1976 年 5 月 24 日 32  |
| 電話番号    | (ハイフン(-)無し) 職業 会社員 ・   |
| E-mail  | info@kk-pro.com        |
| 郵便番号    | (ハイフン(-)無し 住所変換 「メール配信 |
| 住 所     | 大阪府大阪市住之江区 (最大50文字)    |
|         | 登録 キャンセル               |

名簿編集をするお客様を選択し、名簿編集ボタンを押すと顧客データの編集が可能になります。 キーボードからのみ入力が可能です。

### ⑨ ID 検索

ID 番号を入力し、その ID に完全に一致したお客様を検索・表示します。

⑩ 暗証番号検索

暗証番号を入力し、その暗証番号に完全に一致したお客様を検索・表示します。 同一の暗証番号が存在する場合は、その先頭の暗証番号のお客様を選択します。

① ロック解除

お客様が正しい暗証番号、静脈認証をしても「その暗証番号は使用出来ません(102)」 と表示される場合に使用してください。

※対象のお客様が無人機で預払処理を行っている最中にこの処理は行わないでください。

12 来店 pt 処理

来店ポイント設定が有効になっている場合のみ、このボタンが表示されます。 対象のお客様を選択し、来店 pt 処理ボタンを押すと、来店ポイントの増減が可能になります。

13 新規預入

暗証番号・静脈を登録し、新しい顧客を登録します。 顧客情報は⑧名簿編集の画面と同一画面で登録します。 新規のお客様にご利用頂くには必ず登録完了まで行なってください。

⑭ 預け入れ・払い出し

対象のお客様を選択し、静脈認証後に預け入れ/払い出し操作を行います。

15 プラスアテンダント・マイナスアテンダント

対象のお客様を選択し、アテンダントする枚数を入力します。 入力した枚数で保有枚数が増減します。 ※保有枚数が0枚のお客様に対して、マイナスアテンダントは行えません。

16 暗証番号変更

対象のお客様を選択し、新しい暗証番号を入力。 入力した数値で暗証番号が上書きされます。

## ⑰ 静脈再登録

対象のお客様を選択し、お客様の静脈を再登録します。

- ③ 静脈確認 対象のお客様を選択し、お客様の静脈確認を行います。
- 個別ログ削除

対象のお客様を選択し、お客様のログデータを削除します。

2 個別期限

対象のお客様を選択し、預かり期限を変更します。

「預かり期限を無期限にする」にチェックすると、そのお客様は無期限に無人機を利用できます。 来店ポイント設定が有効になっている場合、来店ポイントの初回付与日を変更することで、 有効期限を調整することが可能です。

(※来店ポイントの有効期限設定が個別期限の場合のみ)

| 個別期限設定             |
|--------------------|
| 預り期限 20110529 期限変更 |
| 「預かり期限を無期限にする」     |
| 初回来店ポイント付与日        |
| 20110224 日付変更      |
| 設定 キャンセル           |

④ 名簿より削除

対象のお客様を選択し、お客様の登録データを削除します。 ※この操作は元に戻すことができませんのでご注意ください。 2.3 抽出タブ

| ID | 暗証No. 保有枚 名前 | フリガ・有効期  最終利  生年月  性別 | 職業電              | 話番 住所   | 利用回:初回登:期限切:静脈                 |                |
|----|--------------|-----------------------|------------------|---------|--------------------------------|----------------|
|    |              |                       |                  |         |                                |                |
|    |              |                       |                  |         |                                |                |
|    |              |                       |                  |         |                                |                |
|    |              |                       |                  |         |                                |                |
|    |              |                       |                  |         |                                |                |
|    |              |                       |                  |         |                                |                |
|    |              |                       |                  |         |                                |                |
|    |              |                       |                  |         |                                |                |
|    |              |                       |                  |         |                                |                |
|    |              |                       |                  |         |                                |                |
|    | 先頭へ          | 前へ 次へ 最後へ             | 全件表示             | え 表の幅   | を保存                            | Page:1/        |
|    | 総数 36        | 人 表示人数 0人 7           | 有効枚数 0           | 枚       | $\sim$                         |                |
|    |              | 編集                    |                  |         | 抽出                             |                |
|    | 抽出一          |                       |                  |         |                                |                |
|    | 🕕 I D        | … クリ                  | <b>-(5)</b> メダル杉 | 女数      | ~                              | . クリア          |
|    | 2 暗証番号       | 予 … クリ                | <b>万</b> 新規登録    | ↓期間 200 | $1/01/01 \cdot \sim 2012/06/2$ | <b>0</b> ▼ クリア |
|    | ③名前・フ        | フリガナ クリ               | <b>, 万</b> 有效期限  | 限期間 200 | 1/01/01 - ~ 2017/06/2          | 0 - クリア        |
|    | 4 電話番号       | ラ … クリ                | - <b>8</b> ####  | 別れ顧客のみ  | →表示9 □ 静脈未登録顧客                 | のみ表示           |
|    | ※日付は         | は YYYYMMDD の形式で入力して下  | さい。 🖤 🛓          | 全条件クリフ  | ア_抽出 Ψ                         |                |
|    | (12) 読;      | ひみ 🛛 🖧 示項目設定 🚺 集計 🛛   | 青報 15全           | 体ログ表表   | 1 設定メニュ 1 ロ                    | グアウト           |

① ID

この項目に抽出したい顧客 ID を入力し、[抽出]ボタンをクリックすると、 顧客名簿一覧から入力した ID を含む顧客データが一覧に表示されます。

② 暗証番号

この項目に抽出したい顧客の暗証番号を入力し、[抽出]ボタンをクリックすると、 顧客名簿一覧から入力した暗証番号を含む</u>顧客データが一覧に表示されます。

③ 名前・フリガナ

この項目に抽出したい顧客の名前、またはフリガナを入力し、[抽出]ボタンをクリックすると、 顧客名簿一覧から入力した名前、フリガナを含む 顧客データが一覧に表示されます。 ※フリガナの入力は「カタカナ」・「ひらがな」のどちらでも可能です。

④ 電話番号

この項目に抽出したい顧客の電話番号を入力し、[抽出]ボタンをクリックすると、 顧客名簿一覧から入力した電話番号を含む顧客データが一覧に表示されます。

⑤ メダル枚数

この項目に抽出したい保有枚数の上限と下限を入力し、[抽出]ボタンをクリックすると、 顧客名簿一覧から入力した保有枚数範囲内の顧客データが一覧に表示されます。 ※上限・下限のいずれか片方の入力も可能です。下限に 3,000 と入力した場合、 保有枚数 3,000 枚以上のお客様だけが抽出されます。

⑥ 新規登録期間

この項目に抽出したい新規登録期間の上限と下限を入力し、[抽出]ボタンをクリック すると、顧客名簿一覧から入力した新規登録期間範囲内の</u>顧客データが一覧に表示されます。

## ⑦ 有効期限期間

この項目に抽出したい顧客有効期限期間の上限と下限を入力し、[抽出]ボタンをクリック すると、顧客名簿一覧から入力した有効期限期間範囲内の 顧客データが一覧に表示されます。 ※期限切れ直前のお客様を抽出することが可能です。

①~⑤までの全ての項目で、入力可能なテキストボックスの隣にある[...]ボタンを押すと、文字及び 数字入力のソフトキーが表示されます。

また、各項目の最後にある[クリア]ボタンを押すことで、その項目のみ条件をクリアすることが可能 です。※顧客名簿を更新するには、条件クリア後に再度抽出ボタンを押す必要があります。

#### ⑧期限切れ顧客のみ表示

この項目にチェックが入っていた場合、期限切れの顧客のみ表示します。 ※⑨の項目と併用はできません。

## ⑨ 静脈未登録顧客のみ表示

この項目にチェックが入っていた場合、静脈データ未登録の顧客のみ表示します。 ※⑧の項目と併用はできません。

## ① 全条件クリア

絞り込んだ条件を解除し、全データを表示します。

① 抽出

指定した内容で抽出を行う時に押してください。

#### 2.4 メダル顧客管理共通項目

#### 12 再読込み

顧客一覧データを最新の状態に再表示します。

13 表示項目設定

顧客一覧データに表示する項目の追加、削除ができます。

④ 集計情報

顧客一覧のデータから、預入、払出、アテンダント、期限切れクリア等の合計回数、合計枚数を

集計して表示します

集計範囲を指定する場合、⑮の全体ログ表示を参照してください。

### ① 全体ログ表示

初回クリック時には当日のメダル預け払い、アテンダント、期限切れクリア等の詳細を表示します。翌 日、前日ボタンを押すことで表示している日を中心に前後日のログを閲覧できます。

また、抽出条件を指定する事で、表示内容の絞り込み等が行えます。

### ⑩ 設定メニュー

バンクに関する設定メニューが表示されます。詳細は P.14 をご確認ください。

15 ログアウト

管理者の暗証番号入力画面へ戻ります。

★日付入力の方法について

日付入力個所は、入力個所右側の「▼」をクリックすることでカレンダーからの入力が可能になります。

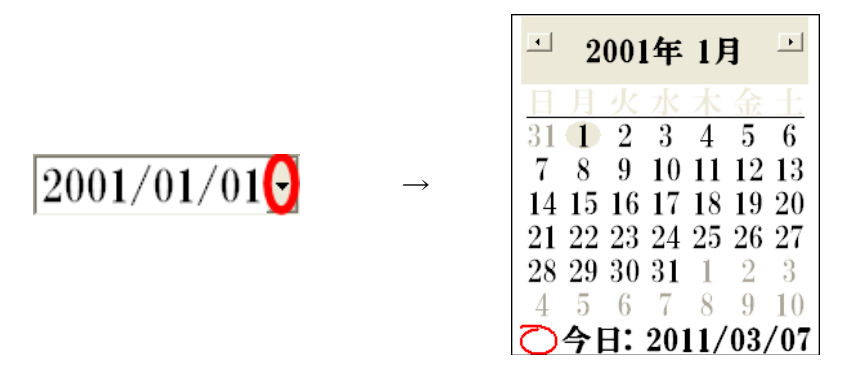

カレンダーは、以下の部分をクリックすることでそれぞれの動作が可能です。

今日の日付を入力

左の▲ → 前の月へ 右の▲ → 次の月へ

クリックした日付を入力

| - 2001年 1月 - |    |    |          |     |    |     |  |  |
|--------------|----|----|----------|-----|----|-----|--|--|
| 日            | 月  | 火  | 水        | 木   | 金  | ±   |  |  |
| 31           | 1  | 2  | <b>3</b> | 4   | 5  | 6   |  |  |
| 7            | 8  | 9  | 10       | 11  | 12 | 13  |  |  |
| 14           | 15 | 16 | 17       | 18  | 19 | 20  |  |  |
| 21           | 22 | 23 | 24       | 25  | 26 | 27  |  |  |
| 28           | 29 | 30 | 31       | 1   | 2  | 3   |  |  |
| 4            | 5  | 6  | 7        | 8   | 9  | 10  |  |  |
| Q            | 今  | 1: | 20]      | 11/ | 03 | /07 |  |  |

| 🕘 2001年 1月 🕘                                                                           | □ 2001年1月 □                                                                                                    |
|----------------------------------------------------------------------------------------|----------------------------------------------------------------------------------------------------|
| 日月火水木金十<br>31 1 2 3 4 5 6                                                              |                                                                                                    |
| 7 8 9 10 11 12 13                                                                      | 1 8 9 10 11 12 13<br>14 15 16 17 18 19 20                                                                                       |
| $\begin{array}{cccccccccccccccccccccccccccccccccccc$                                   | $\begin{array}{c} 14 & 15 & 16 & 11 & 16 & 15 & 26 \\ 21 & 22 & 23 & 24 & 25 & 26 & 27 \\ 20 & 20 & 20 & 21 & 1 \\ \end{array}$ |
| 28     29     30     31     1     2     3       4     5     6     7     8     9     10 | $\begin{array}{cccccccccccccccccccccccccccccccccccc$                                                                            |
| ○今日:2011/03/07                                                                         | ○今日: 2011/03/07                                                                                                    |

年月の部分をクリックすると 上下の▲が現れます。

| 2001年1月 1             |         |                |         |         |               |                 |  |  |  |
|-----------------------|---------|----------------|---------|---------|---------------|-----------------|--|--|--|
| H                     | 月       | 火              | 水       | 木       | 金             |                 |  |  |  |
| $\frac{31}{7}$        | 8       | $\frac{2}{9}$  | 3<br>10 | 4<br>11 | 5<br>12       | 6<br>13         |  |  |  |
| <b>1</b> 4            | 15      | 16             | 17      | 18      | 19            | $\frac{10}{20}$ |  |  |  |
| 21                    | 22      | 23             | 24      | 25      | 26            | 27              |  |  |  |
| <b>28</b><br>4        | 29<br>5 | <b>50</b><br>6 | 51<br>7 | 8       | $\frac{2}{9}$ | о<br>10         |  |  |  |
| $\overline{\bigcirc}$ | 今日      | H:             | 201     | 11/     | 03            | /07             |  |  |  |

上の▲ →次の年へ 下の▲ → 前の年へ

| $\Theta$ | 2             | 001        | 年        | 1)  | 1   | F     |
|----------|---------------|------------|----------|-----|-----|-------|
| E        | 月             | 火          | 水        | 木   | 金   | $\pm$ |
| 31       | 1             | 2          | <b>3</b> | 4   | 5   | 6     |
| 7        | 8             | 9          | 10       | 11  | 12  | 13    |
| 14       | 15            | 16         | 17       | 18  | 19  | 20    |
| 21       | 22            | 23         | 24       | 25  | 26  | 27    |
| 28       | 29            | 30         | 31       | 1   | 2   | 3     |
| - 4      | 5             | 6          | 7        | 8   | 9   | 10    |
| 0        | <del>今 </del> | <b>1</b> : | 201      | 11/ | 03, | /07   |

3. 管理者メニュー(設定メニュー)

| 1 管理者登録       | メダル棚卸                | 2メダル顧客管理                    |
|---------------|----------------------|-----------------------------|
| ③ スロット設定      | <sup>④</sup> メッセージ設定 | ⑤ システム設定                    |
| 6 来店ポイント設定    | サービスメダル              | サービスデー設定                    |
| 8 オプション       | モニター                 | 9 各種操作                      |
| メダル 📶         |                      |                             |
| 全体保有数 118,    | 149 期限切れ数            | 0 有効数 154,186               |
| 全体預り数(本日      | 分) 49,982 (累計)       | 366,901                     |
| 全体払出し数(本日     | 分) 141,162 (累計)      | 255,240 端末别保有枚数             |
| 全体利用数 (本日     | 分) -91,180 (累計)      | 111,661 表示を更新               |
| 13<br>追加オブション | ログアウト                | 【4】<br>「第7オルダ表示<br>kenmochi |

① 管理者登録

管理者の登録を行います。静脈再登録、暗証番号変更、管理者権限の設定変更もここで行います。 詳細は、「4.管理者登録」(P.17~P.19)を参照してください。

② メダル顧客管理

お客様の名簿を一覧表示し、お客様毎のデータの表示・変更・削除を行います。 詳細は、「2.メダル顧客管理」(P.04~P.13)を参照してください。

- ③ スロット設定 ※パラダイスバンクミニでは使えません。 スロットの当選枚数・1人のお客様のスロット使用回数などを登録します。 詳細は、「5.スロット設定」(P.20)を参照してください。
- ④ メッセージ設定
   営業中に表示するメッセージの作成・設定を行います。

詳細は、「6.メッセージ設定」(P.21~P.23)を参照してください。

⑤ システム設定

本機の通信に関する設定や、バックアップ先の設定等を行います。 詳細は、別紙の「システム設定」を参照してください。

- ⑥ 来店ポイント設定 ※オプション機能
   来店ポイントに関する設定を行います。
   詳細は、「7.来店ポイント設定」(P.24~P.26)を参照してください。
- ⑦ サービスデー設定

サービスデーに関する設定を行います。 詳細は、「8.サービスデー設定」(P. 27)を参照してください。

### ⑧ オプション

メダルのお預かり期間、システムの運用に関する設定を行います。 詳細は「9.オプション」(P. 28~P. 35)を参照してください。

④ 各種操作

システム停止、システムの再起動、データバックアップ等の操作を行います。 詳細は、「10.各種操作」(P.36~P.37)を参照してください。

- 10 メダル
  - [全体保有数]

現在、接続されている無人機が保有しているメダルの総数です。

[期限切れ数]

期限が切れている全体のメダルの総数です。

[有効数]

現在、お客様からお預かりしているメダルの総数です

[全体預かり数(本日)]

本日、パラダイスバンクで預け入れされたメダルの総数です。

[全体預かり数(累計)]

今までに、パラダイスバンクで預け入れされたメダルの総数です。

[全体払出し数(本日)]

本日、パラダイスバンクで払い出しされたメダルの総数です。

[全体払出し数(累計)]

今までに、パラダイスバンクで払い出しされたメダルの総数です。

[全体利用数(本日)]

本日、このパラダイスバンクで預け入れ・払い出されたメダルの総数です。

[全体利用数(累計)]

今までに、このパラダイスバンクで預け入れ・払い出されたメダルの総数です。

## ⑪ 端末別保有枚数

端末ごとのメダル保有枚数を表示します。また、接続していない無人機のデータが存在する場合、 データの削除が行えます。

※ここで誤ってデータの削除を行っても、無人機が接続された後、新たなデータを自動的で取得しま

す。

| 端末名           | 保有枚数  |
|---------------|-------|
| PARADISEBANK0 | 95    |
| WAVEBANKCB2   | 1327  |
| PRO1FCAD      |       |
| PARADISEBANK1 | 64    |
| PARADISEBANK  | 22504 |
| PARADISEBANK3 | 10    |
| PARADISEBANK3 |       |
|               |       |
|               |       |
|               |       |
|               |       |
|               |       |

pg. 15

## 2 表示を更新

⑩のメダル情報を最新のデータに更新します。

- ③ 追加オプション
   来店ポイント・メールのオプション機能を有効にするため、プロダクトキーを入力します。
- ④ ログフォルダ表示

カウンター機で操作されたログファイルが保存されているフォルダへアクセスします。

⑮ PC 名

ここに PC 名が表示されます。

19 ログアウト管理者暗証番号入力画面に戻ります。

## 4. 管理者登録

## 4.1 管理者登録画面

| 管理者登録         | メダル棚卸          | メダル顧客管理              |
|---------------|----------------|----------------------|
| スロット設定        | メッセージ設定        | システム設定               |
| 来店ポイント設定      | サービスメダル        | サービスデー設定             |
| オプション         | モニター           | 各種操作                 |
| メダル           |                |                      |
| 全体保有数 118,149 | 9 期限切れ数        | 0 有効数 154,186        |
| 全体預り数(本日分)    | ) 49,982 (累計)  | 366,901              |
| 全体払出し数(本日分)   | ) 141,162 (累計) | 255,240 端末別保有枚数      |
| 全体利用数 (本日分)   | ) -91,180 (累計) | 111,661 表示を更新        |
| 追加オブション       | ログアウト          | ログフォルダ表示<br>kenmochi |

# 管理者登録画面

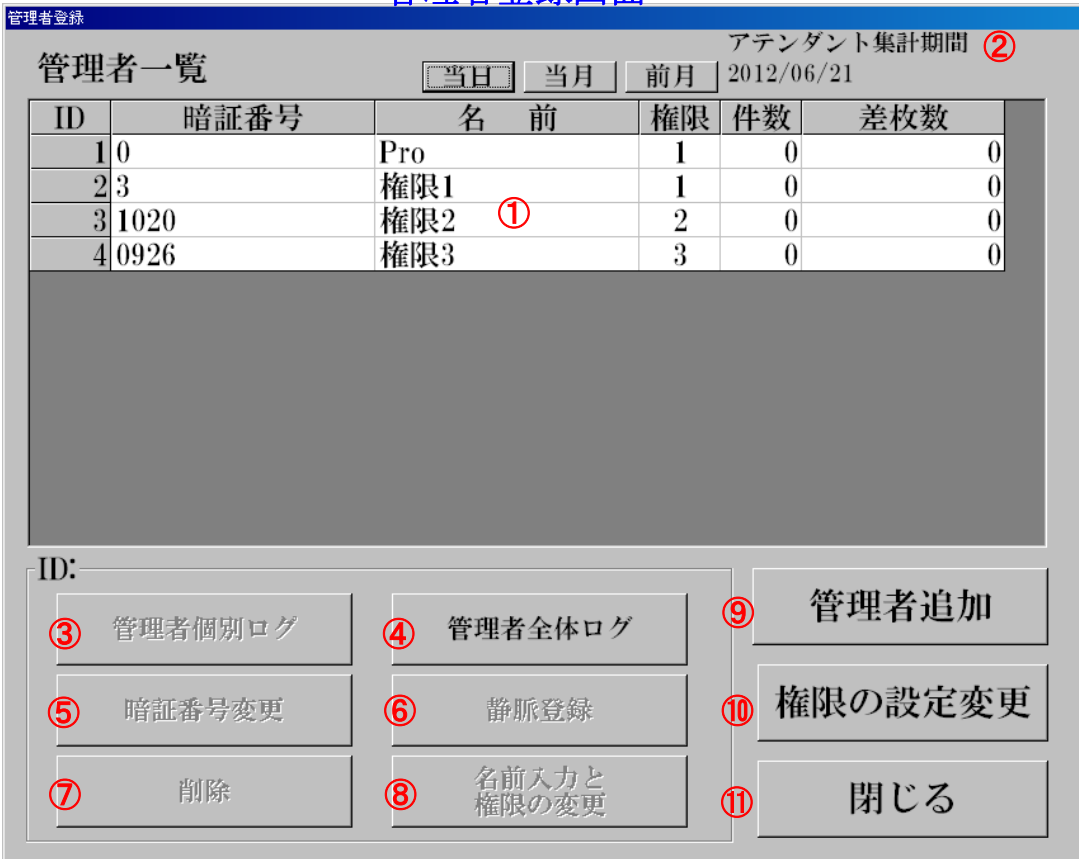

### 管理者一覧

管理者 ID、暗証番号、名前、管理者権限、アテンダント件数、アテンダント差枚数を表示します。 画面下、③⑤⑥⑦⑧の各ボタンは一覧から対象の管理者を選択した際に押すことができます。

# ② アテンダント集計期間 一覧で表示されるアテンダントの集計期間を表示、設定します。

※画面を開いた際は当日の集計データが表示されます。

※選択可能な期間は「当日」「当月」「前月」の3種類で、前々月の集計は出来ません。

③ 管理者個別ログ

選択された管理者の操作ログを閲覧できます。

- **管理者全体ログ 管理者全体の操作ログを閲覧できます。**
- ⑤ 暗証番号変更 選択された管理者の暗証番号を変更します。
- ⑥ 静脈登録

選択された管理者の静脈を再登録します。

⑦ 削除

選択された管理者のデータを削除します。

⑧ 名前入力と権限の変更

選択された管理者の名前と権限を変更します。

⑨ 管理者追加

新しい管理者を追加します。 ※管理者権限は自動的に権限3で登録されます。 ※権限1の管理者は必ず最低1名の登録をしてください。

⑩ 権限の設定変更

3種類の管理者権限を設定することができます。権限毎に操作の制限をかけることが出来ます。 権限 2.権限 3 は、それぞれの設定でチェックボックスにチェックが入っている作業のみが 操作可能になります。

※詳細については 4.2 権限設定画面(P.19)を参照してください。

⑪ 閉じる

管理者登録を閉じ、管理者メニューに戻ります。

※権限1は顧客データの出力が可能になります。個人情報の取扱には充分注意してください。 (権限1は全権限が与えられています。変更はできません)

### 4.2 権限設定画面

| 管理者権限設定      |                   |   |               |  |  |  |  |
|--------------|-------------------|---|---------------|--|--|--|--|
|              |                   |   |               |  |  |  |  |
| [ <b>1</b> ] | $\lceil 2 \rceil$ | 3 |               |  |  |  |  |
|              |                   | • | 管理払い出し・受け入    |  |  |  |  |
| M            | Г                 |   | 管理者登録・変更      |  |  |  |  |
|              |                   |   | オプション変更       |  |  |  |  |
|              |                   | • | アテンダント・保有枚数変更 |  |  |  |  |
| M            |                   | • | 顧客データ編集・追加    |  |  |  |  |
| M            |                   |   | ログ閲覧          |  |  |  |  |
|              |                   |   | 動作チェック        |  |  |  |  |
|              |                   |   | 顧客データ削除       |  |  |  |  |
|              |                   |   |               |  |  |  |  |
| 登録 キャンセル     |                   |   |               |  |  |  |  |
|              |                   |   |               |  |  |  |  |

[管理払い出し・受け入]

管理者メニューでのメダルの預け入れ・メダル払い出し作業の可否の設定です。 [管理者登録・変更]

管理者の変更操作の可否の設定です。

[オプション変更]

オプション項目の変更操作の可否の設定です。

[アテンダント・保有枚数変更]

顧客データのお預かり枚数を変更操作の可否の設定です。

[顧客データ編集・追加]

顧客データの追加・修正・静脈変更・暗証番号変更作業の可否の設定です。

[ログ閲覧]

あらゆるログデータ閲覧作業の可否の設定です。

[動作チェック]

動作チェックの作業の可否の設定です。

[顧客データ削除]

顧客データの削除作業の可否の設定です。

## 5. スロット設定 ※パラダイスバンクミニでは使えません。

メダルの預け入れ・メダルの払い出し・はじめてのメダルの預け入れ時にスロットを回す条件および制 限などを設定します。

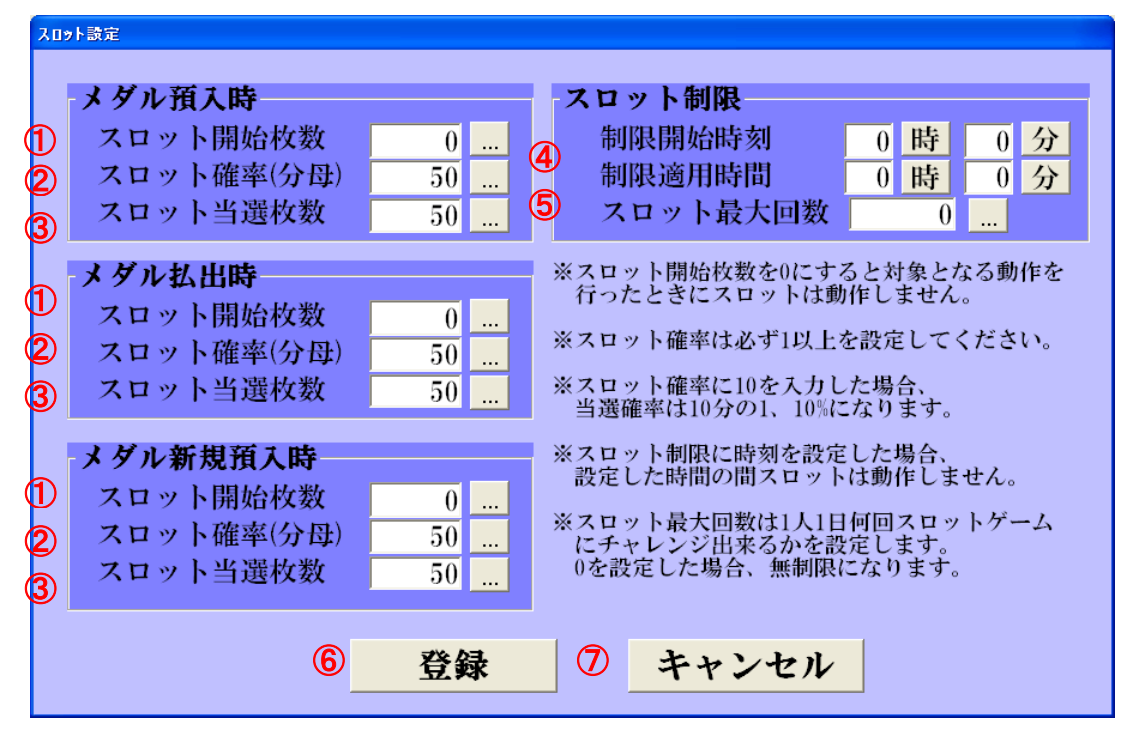

#### ① スロット開始枚数

この設定枚数以上、メダルの預け入れまたはメダルの払い出しを行った場合に、スロットを回します。 (0を入力するとスロットは動作しません)

② スロット確率

スロットが当選する確率を設定します。(必ず1以上を設定してください)

- ※1を入力した場合 当選確率は1分の1 100%になります。
  - 2を入力した場合 当選確率は2分の1 50%になります。
- ③ スロット当選枚数

スロットが当選したときに当たる枚数を設定します。

メダルの預け入れ時には、預かり枚数が増え、払い出し時にはメダルが払い出されます。

#### ④ 制限開始時間・制限摘用時間(スロット制限)

制限開始時間・制限摘要時間で設定された時間の間、スロットを回さない設定です

※ 開始時間:10時0分 適用時間11時0分と指定した場合、

10:00~21:00の間スロットは動作しません。

⑤ スロット最大回数

1人のお客様が1日にスロットをまわせる回数を設定します。

⑥ 登録

変更内容を登録し、本画面を閉じます。

⑦ キャンセル

変更内容を登録しないで、本画面を閉じます。

## 6. メッセージ設定

## 6.1 預け払い中、静脈認証中メッセージ

預け入れ中・払い出し中・静脈認証中に表示するメッセージの設定を行います。

| メッセージ設定                   |       |
|---------------------------|-------|
| サンプル                      | プレビュ  |
| フォント HGS明朝E · 文字サイズ 24    | • 文字色 |
| 1 2                       | 3     |
| 預け入れ中メッセージ                |       |
| 「お預かり期限は本日より30日間となっております。 |       |
| る払い出し中メッセージ               |       |
| 6                         |       |
| 静脈登録中メッセージ                |       |
| の指先を奥のくぼみに合わせてください。       |       |
| 静脈照合中メッセージ                |       |
| 8指先を奥のくぼみに合わせてください。       |       |
|                           |       |
| 登録 待機中メッセージ キャン           | ノセル   |
| (1)                       |       |

① フォント

メッセージ表示する文字のフォントを指定します。

- ② 文字サイズメッセージ表示する文字サイズを指定します。
- ③ 文字色

メッセージ表示する文字色を指定します。

- ・ プレビュー
   現在設定されている、フォント・文字サイズ・文字色の内容で、メッセージを仮表示します。
- ⑤ 預け入れ中メッセージ 預け入れ中に表示するメッセージの文字を設定します。
- ⑥ 払い出し中メッセージ
   払い出し中に表示するメッセージの文字を設定します。
- ⑦ 静脈登録中メッセージ 静脈登録中に表示するメッセージの文字を設定します。
- **静脈照合中メッセージ** 静脈照合中に表示するメッセージの文字を設定します。
- **登録**設定内容を登録し、本画面を閉じます。

待機中メッセージの設定内容も同時に登録されます。

#### 6.2 待機中メッセージ

① 待機中メッセージ

待機中に表示するメッセージを設定します。

#### 待機中メッセージ設定 No. メッセージ 使用常時日月火水木金土開始時間終了 1 新規預け入れでスロットにチャレン 00:00 01 0 2 メダルの払い出しは23:30をもちま ◎ ◎ ○○○○○○○ 23:00 2: ◀ • No. A 適用する曜日、時刻の設定 ⑤ 「このメッセージを使用する 「日 「月 「火 「水 「木 「金 「土 ○常時 ○指定日時 Ć ... ~ E)時間(時:分) ... 削除 追加 編集 $(\mathbf{I})$ 閉じる

メッセージを編集する場合は、表示されているメッセージの一覧から、編集したい行をクリックし 「編集」ボタンをクリックします。編集が終了したら、「変更」ボタンをクリックします。また、 メッセージを追加する場合は「追加」ボタンをクリックします。

A メッセージ欄

メッセージを編集・追加する文字を入力します。

B このメッセージを使用する。

選択されたメッセージまたは追加するメッセージを使用する場合は、この項目にチェックを付け ます。

⑦ 常時・指定日時

選択されたスケジュールまたは追加するメッセージを常時使用するか、指定日時のみ使用するか を選択します。

◎ 日・月・火・水・木・金・土

◎で指定日時に設定された場合は、メッセージを表示する曜日にチェックを付けます。

E 時間

◎で指定日時に設定された場合は、表示する開始時間と終了時間を入力します。

⑥ 編集

入力されたメッセージ内容を編集する場合はこのボタンを押します。

⑥ 追加

入力されたメッセージ内容を追加する場合はこのボタンを押します。

① 削除

選択されたメッセージを削除します。

## 閉じる

本画面を閉じます。

\* 変更内容はメッセージ設定に戻って、登録ボタンを押さないと反映されません。

| メッセージ設定                      |
|------------------------------|
| サンプル プレビュー                   |
| フォント HGS明朝E ・ 文字サイズ 24 ・ 文字色 |
| 預け入れ中メッセージ                   |
| お預かり期限は本日より30日間となっております。     |
| 払い出し中メッセージ                   |
|                              |
| 静脈登録中メッセージ                   |
| 指先を奥のくぼみに合わせてください。 …         |
| 静脈照合中メッセージ                   |
| 指先を奥のくぼみに合わせてください。 …         |
|                              |
| 登録 待機中メッセージ キャンセル            |
|                              |

※<u>有効期限に関するメッセージを編集</u>するには 9. オプション内、4. 有効期限メッセージ編集 (P. 29) を参照 してください。

## 7. 来店ポイント設定 ※オプション機能の為、標準では搭載されていません。

| 来店ポイント                                                                          |                                           |  |  |  |  |  |
|---------------------------------------------------------------------------------|-------------------------------------------|--|--|--|--|--|
| 「来店ポイント管理                                                                       |                                           |  |  |  |  |  |
| 来店ポイント機能 ₀ 利用する ◦ 利用しない ①                                                       |                                           |  |  |  |  |  |
| <sub>「</sub> 1日あたり最大設定 <mark>2</mark> )                                         | 誕生日設定 5                                   |  |  |  |  |  |
| 付与回数 $2$ 回 ポイント $5$ pt                                                          | 誕生日有効期限                                   |  |  |  |  |  |
| 此明世间犯安 ()                                                                       | ◎ 有効 ◎ ホイント付与 ◎ 当日のみ有効                    |  |  |  |  |  |
| 時間市別設定 3 適用時間 付与回数 ポイント                                                         | ○ 無効 ● メダル 付 → ● 誕生月有効<br>○ 前後 □ ○ □ 日間有効 |  |  |  |  |  |
| $3 \times 10^{-1}$                                                              | 付与数 50 枚                                  |  |  |  |  |  |
| 対象2: : : :                                                                      | 上限設定(6)                                   |  |  |  |  |  |
|                                                                                 | ポイント 付与枚数                                 |  |  |  |  |  |
| ※朝始時間:10:00 演用時間:16:00 と設定した場合 10:00~26:00の                                     | 第1段階 10 10                                |  |  |  |  |  |
| 間だけポイントが付与されます。                                                                 | 第2段階 20 30                                |  |  |  |  |  |
| -ポイントデー- (4)                                                                    | 第3段階 50 100                               |  |  |  |  |  |
| 毎月 日指定 〇のつく日 男女指定 ポイント                                                          | <b>鲎</b> 4段階                              |  |  |  |  |  |
| c o 3 男性のみ 2                                                                    |                                           |  |  |  |  |  |
| c c 7 女性のみ · 2                                                                  |                                           |  |  |  |  |  |
|                                                                                 | 規定ホイント数到達時                                |  |  |  |  |  |
|                                                                                 | ホイントり継ばして行りで悪し                            |  |  |  |  |  |
|                                                                                 | 有効期限設定                                    |  |  |  |  |  |
|                                                                                 | ○ 一括期限 ○ 個別期限 ◎ 期限なし (/)                  |  |  |  |  |  |
|                                                                                 |                                           |  |  |  |  |  |
| □ 水曜日   指定なし •                                                                  | その他設定 8                                   |  |  |  |  |  |
| □ 木曜日 指定なし •                                                                    | メダルの期限が切れたら来店ポイントも期限切れに © する © しない        |  |  |  |  |  |
| □ 金曜日 指定なし •                                   来店ポイントを付与したらメダルの期限を延長 ○ する ○ しない |                                           |  |  |  |  |  |
| □ 土曜日 指定なし - □ □ □ □ □ □ □ □ □ □ □ □ □ □ □ □ □ □                                |                                           |  |  |  |  |  |
| □ □ □ □ □ □ □ □ □ □ □ □ □ □ □ □ □ □ □                                           | 登録 キャンセル                                  |  |  |  |  |  |
|                                                                                 |                                           |  |  |  |  |  |

### ① 来店ポイント機能

来店ポイント機能を「利用する」/「利用しない」を選択します。 「利用する」設定を行った場合、以下②~⑦までの設定を行ってください。 この設定が有効になっている場合のみ、無人機メイン画面に「来店ポイント」ボタンが表示され、 メダル顧客一覧画面からお客様の来店ポイント管理が可能になります。

### ② 1日あたり最大設定

来店ポイントを1日で付与する最大回数、最大ポイント数を設定できます。 1日あたりの上限となりますので、下記に表記した③~⑤までの設定をこの項目で設定した付与回数、 ポイント数以上に設定しても付与されません。

※上図の設定で1日の最大付与回数2回、1日の最大付与ポイント5ポイントとなります。

### ③ 時間帯別設定

来店ポイントを付与する時間帯を設定できます。(最大3設定可能) 開始時間~適用時間の間指定した付与回数、指定したポイントを付与します。 ※上図の設定で「9」:「15」、適用時間「13」:「30」でA.M. 9:15~P.M.10:45までが来店ポイント の付与対象時間、その間にお客様が無人機で「預け入れ」「払い出し」「来店ポイント」処理を行うと、 処理を行うたびに2回まで1ポイントずつ付与します。

## ④ ポイントデー

毎月の指定日、または毎週の指定曜日、通常と違うポイント数を付与することができます。 男女別での設定も可能です。

毎月

毎月〇日/毎月〇のつく日のいずれかを指定し、指定した日の男女指定、ポイント数を設定します。 毎週

チェックを入れた曜日の男女指定、ポイント数を指定します。

※指定日と指定曜日が重なった場合、ポイント数が多く指定されている方が優先されます。

※前図(P.24)の設定は、毎月3のつく日(3日,13日23日)は男性のみ2ポイント、

毎月7のつく日(7日,17日,27日)は女性のみ2ポイント、毎月20日は男女指定なしで3ポイント 毎週月曜日は男女指定なしで5ポイントとなります。

### ⑤ 誕生日設定

※パラダイスバンクに登録済みのお客様情報で、誕生日を設定しているお客様のみが対象となります。 誕生日設定を「有効」にするか「無効」にするかを選択します。

「有効」にチェックを入れた場合、続けて以下の項目を設定してください。

- ・ポイント付与/メダル付与、付与するポイント数/メダル数を指定します。
- ·誕生日有効期間

当日のみ有効/誕生月有効/前後〇日間有効のいずれかを選択します。

## ⑥ 上限設定

お客様が貯めたポイントが指定したポイント数まで到達した際に付与するメダル枚数を指定します。 (最大5設定可能)

規定ポイント数到達時

### ・ポイント引継ぎ

有り/無しのいずれかを選択します。

有りに指定した場合、規定ポイント到達後も貯めたポイントが有効期間の間、有効となります。 また、規定ポイント到達時には強制的にサービスメダルが払い出されます。

(預入処理時だけ保有数に加算)

無しに指定した場合、規定ポイント到達時に、お客様が次の段階までポイントを貯めるか、 現時点で到達したポイントと引換にメダルを貰うか選択できます。

また、上限ポイントで指定した最大ポイントに到達した際には強制的にサービスメダルが 払い出されます。(預入処理時だけ保有数に加算)

## ⑦ 有効期限設定

来店ポイントの有効期限を設定します。

一括期限/個別期限/期限なしのいずれかを選択します。

一括期限を選択した場合、メダル顧客管理に登録されたすべてのお客様が対象となり、年月日を指定 して期限を設定します。

個別期限を選択した場合、有効期限とする日数を設定します。

来店ポイントが0から1ポイントでも増えた際、その日を起点として有効期限が指定されます。 来店ポイント付与途中でポイントをサービスメダルに変えた場合、その日から有効期限が再設定され ます。

## ⑧ その他設定

- ・メダルの期限が切れたら来店ポイントも期限切れにする/しない
   期限切れ処理を行う際に、来店ポイントをクリアするかしないかの設定です。
- ・来店ポイントを付与したらメダルの期限を延長する/しない オプションでメダルの有効期限を延長する設定にしている場合、
   来店ポイントのみの利用で有効期限を延長するかしないかの設定です。
- ・メイン画面に来店ポイントボタンを表示する/しない
   無人機メイン画面に来店ポイントボタンを表示するかしないかの設定です。
   表示しない設定にした場合、預払いを行った時だけ来店ポイント処理を行います。

## ※設定を変更した際は、最後にかならず「登録」ボタンを押してください。

## 間違えた設定を行ってしまい、元の状態に戻したい場合、「キャンセル」ボタンを押して処理を抜けて ください。

## 8. サービスデー設定

| サービステー設定       |         |  |  |  |  |
|----------------|---------|--|--|--|--|
| サービスデー設定       |         |  |  |  |  |
| ● 利用する ○ 利用しない |         |  |  |  |  |
| - 日付別/曜日別設定    |         |  |  |  |  |
| 毎月 日指定 ○のつく日   | サービスメダル |  |  |  |  |
| • • 7          | 15 枚    |  |  |  |  |
| • 1 •          | 15 枚    |  |  |  |  |
| • •            | 枚       |  |  |  |  |
| 毎週 サービスメダル     |         |  |  |  |  |
| □月曜日 0 枚       |         |  |  |  |  |
| □火曜日 0枚        |         |  |  |  |  |
| ☑ 水曜日 10 枚     |         |  |  |  |  |
| □ 木曜日 0 枚      |         |  |  |  |  |
| □ 金曜日 0 枚      |         |  |  |  |  |
| □ 土曜日 3 枚      |         |  |  |  |  |
| □ 日曜日 2 枚      |         |  |  |  |  |
|                |         |  |  |  |  |
| 登録 キャンセル       |         |  |  |  |  |
|                |         |  |  |  |  |

•日付別/曜日別

毎月の指定日設定では3日分、設定が可能です。

日指定・・・・・指定した日に完全一致する日が対象となります

○のつく日・・・指定した下一桁が一致する日が対象となります。

曜日毎の設定ではチェックを入れた曜日だけが対象となります。

※対象となるのは当日1度だけです。回数の変更はできません。

※対象日が重なった場合は指定メダル数が多い方が対象になります。

※本機に顧客登録されているお客様だけが対象となります。

※サービスデーの対象日にメダルの預け入れ、払い出しを行ったお客様だけが対象となり、

預り枚数0枚、払い出し枚数0枚でもサービスメダルは払い出されます。 ※入力はキーボードからのみ可能です。

## 9. オプション設定

初期設定

オプション

| 管理者登録                                           | メダル棚卸                                        | メダル顧客管理                                                   |
|-------------------------------------------------|----------------------------------------------|-----------------------------------------------------------|
| スロット設定                                          | メッセージ設定                                      | システム設定                                                    |
| 来店ポイント設定                                        | サービスメダル                                      | サービスデー設定                                                  |
| オプション                                           | モニター                                         | 各種操作                                                      |
| メダル<br>全体保有数 118,14<br>全体預り数 (本日分<br>全体払出し数(本日分 | 9 期限切れ数<br>・) 49,982 (累計)<br>・) 141,162 (累計) | 0       有効数       154,186         366,901                 |
| 全体利用数 (本日分<br><sup>追加オプション</sup>                | ·) -91,180 (累計)<br>ログアウト                     | 111,661         表示を更新           ログフォルダ表示         レークフォルダー |

1 メダル利用制限(日)(0指定で無期限) メイン画面の背景設定 60 期限変更 2 預かり期限延長処理 ⊙赤 ○ 青 ○緑 3 ▶ メイン画面に有効期限に関する情報を表示する (4) 有効期限メッセージ編集 (5) 期限内に利用があれば期限を延長する 時間帯 生年月日による 年齢制限の設定 4 8) 休日・土曜日の 6 •期限延長をしない ⑦本日を日毎有効期限の開始日にする 払出し制限設定 (8)■ 0枚になった時点で期限終了 ● 利用日毎に有効期限を設定する 6 日付・時刻設定 ④□日付更新時に0枚だと期限終了 ○初回期限のみ有効にする 期限チェック時間 0 時 0 分 ◎期限切れ顧客の預入処理を可能にする(自動延長) (10) 日付更新時間 🚯 1000 枚数変更 0 時 1日の最大払出し枚数(0指定で無制限) 0 分 1000 枚数変更 (12) 1度に払い出せる最大枚数 同一暗証番号登録人数7/5 人数変更 枚数変更 😫 ハードトラブル時に管理者暗証番号を要求する (13) カップ容量 400顧客一覧画面の初期値として全件表示する 1日の払出回数(0指定で無制限) 0 回数変更 (14) M 静脈データを自動更新する 預かり枚数上限 枚数変更 🕘 (15) 0 カップセンサーを有効にする バックアップ用USBメモリのチェックを有効にする 4999 枚数変更 (16) アテンダント入力上限 ▶ 新規預け入れの不許可 (18) 新規登録時の名簿入力項目 (C) データ整理 60 時間変更 管理メニュータイムアウト時間(秒) (19) (20) ☑ ログ表示時は、管理メニュータイムアウトを無効にする **1** □ 預入終了後、「もう一度預け入れる」ボタンを表示する 静脈認証後タイムアウト時間(秒) 30 時間変更 登録 キャンセル

## ① メダル利用期限(日)

指定した日数の間、お客様のメダルをお預かりします。 0を指定すると、無期限にお預かりします。

② 預かり期限延長処理

お客様の預かり期限を指定した日数、延長します。

| <u>後</u> り期限延長                                                       |
|----------------------------------------------------------------------|
| 店舗の長期休暇などによる全顧客の預かり期限の延<br>長処理を実行します。一度実行すると、元には戻せ<br>ないので、注意してください。 |
| 7 日数変更                                                               |
| 実行 キャンセル                                                             |

お客様の利用期限からここで設定された日数、利用期限を延長します。 (長期営業をしないときに、実行してください。)

③ メイン画面に有効期限に関する情報を表示する。

この項目にチェックが設定されていて、①のメダル利用期限を1日以上に設定している場合、メイン 画面に有効期限に関するメッセージが表示されます。

④ 有効期限メッセージ編集

③にチェックを入れた場合、こちらで編集した内容がメイン画面に反映されます。

| 間は初回           | 回から      |  | 30   | 日間有効です。           |
|----------------|----------|--|------|-------------------|
| 本日、新規でご利用のお客様は |          |  | F02月 | 月27日 (土) まで有効となりま |
| 容备             | <b>4</b> |  |      | キャンヤル             |
| 登録             | <b>录</b> |  |      | キャンセ              |

## ⑤ 期限内に利用があれば期限を延長する

この項目にチェックが設定されている場合、お客様が期限内にご利用頂く度に、

①で設定された日数分、有効期限が延長されます。

例:有効期限「10日」で1月1日に100枚預入、1月11日までに預入・払出があった場合、 有効期限が10日延長されます。

#### ⑥期限延長をしない

- ・この項目にチェックが設定されていて、「利用日毎に有効期限を設定する」にチェックが 入っている場合、お客様からメダルを預かった日毎に、有効期限を設定します。
- 例:有効期限「10日」で1月1日~1月10日まで毎日100枚預入、一度も払出のご利用がなければ1月11日から毎日100枚ずつ期限切れ処理を行い、保有枚数を減算します。
   同じ条件で1月3日に150枚払出した場合、1月1日と1月2日の預かりメダルから払出を行い、1月12日に1月2日の預かり残り分、50枚が期限切れとなります。
- ・「初回期限のみ有効にする」にチェックが入っている場合、最初に設定された有効期限だけが 有効となります。
- 例:有効期限「10日」で1月1日~1月10日まで毎日100枚預入をした場合でも1月11日に 保有枚数を強制的に0枚にし、期限切れとします。

#### ⑦ 本日を日毎有効期限の開始日にする

「本日を日毎有効期限の開始日にする」ボタン(権限1のユーザーのみ有効)を押した場合、 過去のログデータをすべてクリアし、現在の保有枚数をまとめて預かり枚数に設定、最終利用日から 有効期限を設定します。

例:有効期限10日、1月1日~1月10日まで毎日100枚預け入れ、1月10日にこのボタンを押した場合、お客様の保有枚数は合計1,000枚。過去のログをすべてクリアし、最終利用日から有効期限 を設定するので、預かり日が1月10日、有効期限は1月20日、預かり枚数は1,000枚となり、 1月21日まで利用がなかった場合、1,000枚が期限切れとなります。

#### ⑧の枚になった時点で期限終了

この項目にチェックが設定されている場合、預かり枚数が0枚になった時点で有効期限を終了します。

### ⑨ 日付更新時に0枚になっていれば期限終了

この項目にチェックが設定されている場合、日付更新時に預かり枚数が0枚になっているお客様の 預かり期限を終了します。

### ⑩ 期限切れ顧客の預入処理を可能にする(自動延長)

この項目にチェックが設定されている場合、お客様がご利用頂いていた暗証番号・静脈で、期限切れの状態でも預入処理が可能になります。この際、静脈認証直後に有効期限が再設定されます。

#### 1日の最大払い出し枚数

1人のお客様が1日に払い出し可能な枚数を設定します。

(0を入力すると制限はなくなります)

### 12 1度に払い出せる最大枚数

1人のお客様が1回で払い出し可能な枚数を設定します。

(0を入力すると制限はなくなります)

カップ容量

カップの容量を設定します。

① で指定した枚数以下のカップ容量の場合、複数回に分けてメダルを払い出します。

#### (4)1日の払出回数

1人のお客様が1日に払い出し可能な回数を設定します。 (0を入力すると制限はなくなります)

#### 15 預かり枚数上限

1人のお客様のメダルをお預かりできる最大枚数を設定します。 (0を入力すると制限はなくなります)

### 16 アテンダント数上限

アテンダント入力時の上限値を設定します。

#### ⑪ 新規預け入れの不許可

この項目にチェックが設定されている場合、無人機のメイン画面から新規のお客様登録が可能になり ます。

※1人のお客様の複数データ登録、正確でないデータが登録される可能性が高くなりますので、 推奨しません。

### 18 新規登録時の名簿入力項目

また、重複チェックの各項目にチェックを入れることで、名前・フリガナ・住所・電話番号等を 登録時に重複しているデータの登録確認、登録不可とすることも可能です。

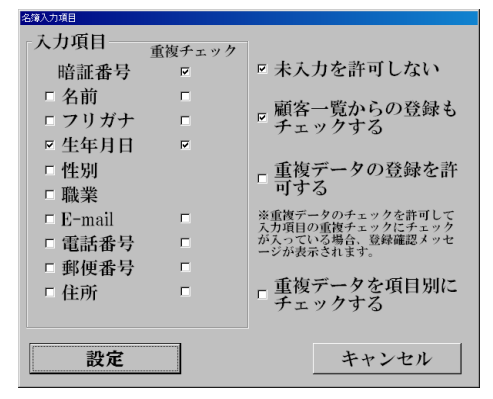

19 管理メニュータイムアウト時間(秒)

この項目に入力された時間、管理メニューで操作が行われなかった場合、タイムアウトします。 (0を入力するとタイムアウトしなくなりますが、セキュリティ上推奨しません)

#### ⑩ ログ表示時は、管理メニュータイムアウトを無効にする

この項目にチェックが設定されている場合、ログ表示されている間、管理メニューは閉じません。

#### ① 預入後、「もう一度預け入れる」ボタンを表示する。

この項目にチェックが設定されている場合、お客様が預入処理を行った後、

「終了する」「もう一度預け入れる」の2つのボタンが表示され、続けて預入が可能になります。 チェックが設定されていない場合は、預入枚数の表示と「OK」ボタンのみが表示されます。

## ② 静脈認証後タイムアウト時間(秒)

お客様が預入、払出時に暗証番号入力・静脈認証を完了し、預け払い可能な状態からタイムアウトするまでの時間を設定します。

3 時間帯休日・土曜日の払出制限設定

時間帯及び休日・土曜日の払い出し制限の設定を行います。

| <u>₩</u> . | 出制限設定              |                 |                 |                 |  |  |  |  |  |
|------------|--------------------|-----------------|-----------------|-----------------|--|--|--|--|--|
| A          | ▶ 時間による払出し制限をする    |                 |                 |                 |  |  |  |  |  |
|            | 制限適用               | 目の開始時刻(0~23     | <b>59) D</b> 00 | 開始時間入力          |  |  |  |  |  |
|            | 開始時刻               | 刻から適用する時間       | <b>E</b> 00     | 適用時間入力          |  |  |  |  |  |
|            | ※開始時刻:900          | 適用時間:1430 と設定した | 場合、9:00~23:30   | の間だけ払出が可能になります。 |  |  |  |  |  |
| ₿          | ▶ □ 日曜日の払出し制限を設定する |                 |                 |                 |  |  |  |  |  |
|            | 1日の計               | 最大払出枚数          | <b>()</b> 000   | 枚数入力            |  |  |  |  |  |
|            | 1日の排               | 么出回数            | <b>G</b> 0      | 回数入力            |  |  |  |  |  |
|            | 制限適用               | 目の開始時刻(0~23     | <b>59)</b> 945  | 開始時間入力          |  |  |  |  |  |
|            | 開始時刻               | 刻よりの適用時間        | 1300            | 適用時間入力          |  |  |  |  |  |
| C          | ● + 曜日の北山)制限を設定する  |                 |                 |                 |  |  |  |  |  |
| T          | 1日の計               | <b>最大払出枚数</b>   | 2000            | 枚数入力            |  |  |  |  |  |
|            | 1日の排               | 么出回数            | 0               | 回数入力            |  |  |  |  |  |
|            | 制限適用               | 目の開始時刻(0~23     | <b>59)</b> 900  | 開始時間入力          |  |  |  |  |  |
|            | 開始時刻               | 刻よりの適用時間        | 1330            | 適用時間入力          |  |  |  |  |  |
|            |                    |                 |                 |                 |  |  |  |  |  |
|            |                    | 設定              | キャン             | セル              |  |  |  |  |  |

※開始時: 900 適用時間: 1430 と設定した場合、9:00~23:30の間だけ払出が可能になります。

● 時間による払出し制限をする

この項目にチェックが設定されている場合、時間帯による制限を行います。

- 6 日曜日の払出し制限を設定する
   この項目にチェックが設定されている場合、日曜日の払出し制限を設定します。
   ※祝日は日曜日扱いとなります。
- ◎ 土曜日の払出し制限を設定する この項目にチェックが設定されている場合、土曜日の払出し制限を設定します。
- ⑦ 制限適用開始時刻(0~24)

この項目に設定されている時刻から払出し制限を行います。

⑥ 開始時刻よりの適用時間

制限適用開始時から、この項目に設定されている時間の間、払出し制限を行います。

⑥ 1日の最大払出枚数

1人のお客様が1日で払出しできる最大枚数を設定します。

⑥ 1日の払出回数

1人のお客様が1日で払出しできる最大回数を設定します。

## ④ 生年月日による年齢制限の設定

年齢による払い出しの制限設定を行います。 年齢により3種類の設定が行えます。

|   | 年時制限設定                     |  |  |  |  |  |
|---|----------------------------|--|--|--|--|--|
|   | 🔗 名簿生年月日による年齡制限を適用する       |  |  |  |  |  |
|   | - 設定1を有効にする                |  |  |  |  |  |
|   | 16 ・ 歳未満の 18 ・ 時以降の払出を禁止する |  |  |  |  |  |
|   | 1日の最大払出枚数 🕞 0 枚数入力         |  |  |  |  |  |
| _ |                            |  |  |  |  |  |
| B | 一 設定2を有効にする                |  |  |  |  |  |
|   | 18 ・ 歳未満の 22 ・ 時以降の払出を禁止する |  |  |  |  |  |
|   | 1日の最大払出枚数 ⓒ 0 枚数入力         |  |  |  |  |  |
|   | ・乳白りたちねにナブ                 |  |  |  |  |  |
|   | 設定るを有効にする                  |  |  |  |  |  |
|   | 0 ・歳未満の 0 ・ 時以降の払出を禁止する    |  |  |  |  |  |
|   | 1日の最大払出枚数 🕜 0 枚数入力         |  |  |  |  |  |
|   |                            |  |  |  |  |  |
|   | 設定 キャンセル                   |  |  |  |  |  |
|   |                            |  |  |  |  |  |

● 名簿生年月日による年齢制限を適用する。

この項目にチェックが設定されている場合、年齢による払い出し制限を行います。

B 設定1・2・3

この項目にチェックが設定されている項目の内容が有効となります。 制限する年齢と、設定された時間以降の払い出し制限を行います。

© 1日の最大払出枚数

対象となる年齢のお客様が1日に払出し可能な最大枚数を指定します。

**6**日付・時刻設定

システムの日付と時刻を変更します。

| <sup>田存-時刻の設定</sup> |           |  |  |  |  |
|---------------------|-----------|--|--|--|--|
| 2009年               | 5 月 18 日  |  |  |  |  |
| 16 時                | 28 分 27 秒 |  |  |  |  |
| 設定                  | 閉じる       |  |  |  |  |

6 日付更新時間

この項目に設定された時間を過ぎると、パラダイスバンクの日付が更新され、期限切れ処理等 を行います。※指定した時間にシステムを起動させておく必要はありません。

### ⑦ 同一暗証番号登録人数

同一の暗証番号で登録できる顧客数(静脈の数)を登録します。 (0を入力すると最大 50人となります) ※50人以上は設定できません。

※同じ暗証番号を使用することでセキュリティは甘くなります。

#### ⑧ ハードトラブル時に管理者暗証番号を要求する

この項目にチェックが設定されている場合、ネットワーク障害・計数器詰まり等が発生した際に トラブル内容を画面上に残し、管理者が解除するまでお客様の操作を停止することができます。

#### 9 顧客一覧画面の初期値として全件表示する

この項目にチェックが設定されている場合、メダル顧客一覧画面を開いた際に 顧客データを表示しません。

全件表示ボタンを押下するか、暗証番号検索等を行った際に該当するお客様が表示されます。

### 静脈データを自動更新する

この項目にチェックが設定されている場合、お客様が静脈データの認証に成功した際に、 その時の静脈データを最新の静脈データとして上書きします。

小さいお子様のご利用が多い場合、静脈データの成長に合わせた自動更新が可能になります。

### ④ カップセンサーを有効にする

この項目にチェックが設定されている場合、払出口にメダルカップがあるかをチェックします。 ご利用のメダルカップが透明(半透明)な場合、センサーが効かなくなりますので、 このチェックを外してください。

### ⑤ バックアップ用 USB メモリのチェックを有効にする

この項目にチェックが設定されている場合、本システム起動時に曜日毎に用意された USBメモリ(外部メモリバックアップ)が正しい曜日で接続されているかチェックをします。 間違った曜日のUSBメモリが挿さっている場合、本システムは起動しません。

## © データ整理

お客様のデータやログを削除します。

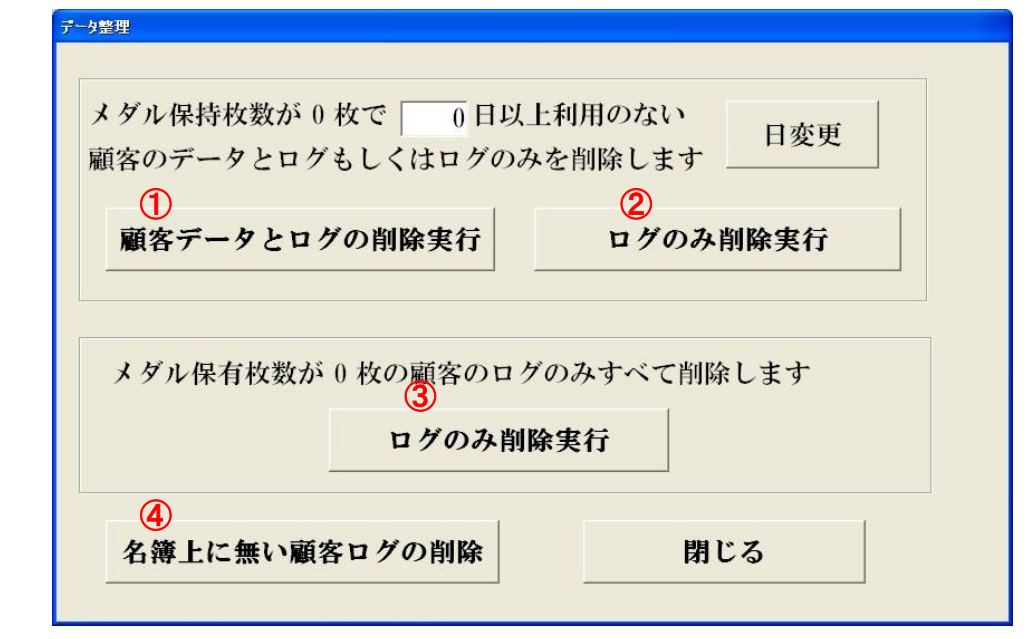

## ①顧客データとログの削除実行

指定した日数以上、ご利用の無いお客様のデータとログを削除します。

② ログのみ削除実行

指定した日数以上、ご利用の無いお客様のログを削除します。

③ログのみ削除実行

メダル保有枚数が、0枚のお客様のログをすべて削除します。

④名簿上に無い顧客ログの削除

「メダル顧客管理」画面の「名簿より削除」で、すでに削除したお客様のログを削除します。

※設定を変更した際は、最後にかならず「登録」ボタンを押してください。

間違えた設定を行ってしまい、元の状態に戻したい場合、「キャンセル」ボタンを押して処理を抜けてください。

※スタンドアローンでのご利用でない場合、設定を変更していない端末は、すべてプログラムを再起動す る必要があります。 10. 各種操作

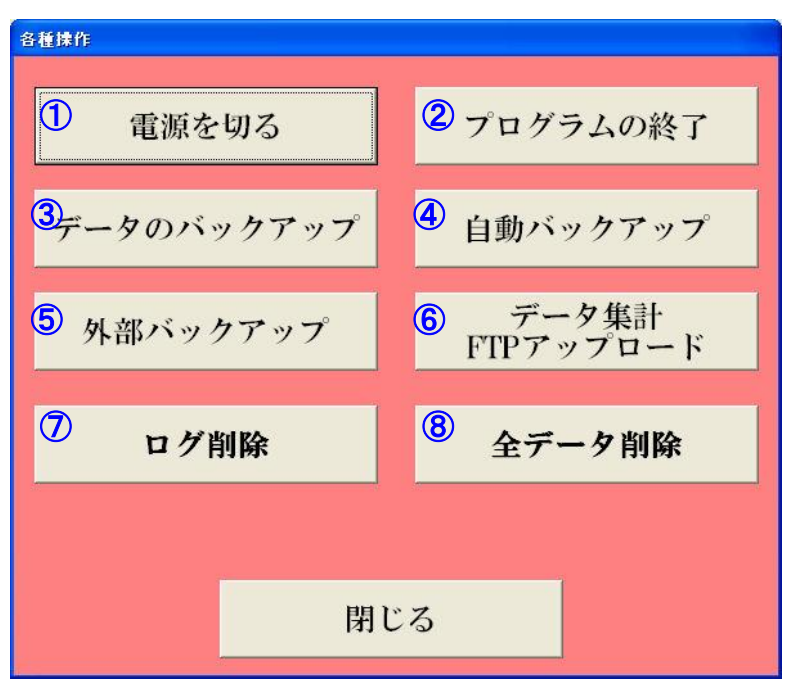

1 電源を切る

本機、PC部分の電源をきることができます。

USBメモリを装着した端末で電源を切る際に、自動的にバックアップを行います。

- ② プログラムの終了 本機のバンクプログラムを終了します。
- **※1 ③ データのバックアップ(手動)** 本機のデータベースをバックアップします。
- ※1 ④ 自動バックアップ 本機に接続された外付け HDD へ定期的に行われる自動バックアップ処理を手動で行います。
- **※2 ⑤ 外部バックアップ** 本機に接続された USB メモリヘ1日1度行われるバックアップ処理を手動で行います。
- ※2 ⑥ データ集計 FTP アップロード 日付を指定して集計データを指定サーバーへアップロードします。
- ※1 ⑦ ログ削除 本機に記録されたお客様、管理者のすべてのログデータを削除します。
- ※1 ⑧ 全データ削除

本機に記録されたデータベース内のお客様、管理者のすべてのデータを削除します。

⑨ 閉じる

この画面を閉じます。

- ※1 特殊な管理者のみ表示されます。通常の1~3権限の管理者では表示されません。
- ※2 特殊な管理者のみ表示されます。ただし、閉店バックアップ・ファイルアップロード等の 自動処理に失敗した場合、権限1の管理者には表示されます。

## 設置場所の注意

注意!

本製品は屋内用の精密情報機器です。屋外へは設置しないでください。 また、屋内でも次のような所には設置しないでください。火災・感電・けが・故障の原因と なります。 ・ 雨漏り、漏水する所、あるいは屋内プール、シャワーの周辺など湿度の高い所。 ・ 直射日光の当たる所や、暖房器具の近くなど、温度の高いところ。 ・ 可燃ガスが充満する所や、引火性、揮発性の強い薬品または危険物の周辺。 ・ ほこりの多い所。 ・ 傾斜面。 ・ 振動のはげしい所。 ・ 非常口、消火器などの防災設備の周辺。

- ・ 仕様適用温度(周辺温度)0℃~40℃の範囲を超える所(プロジェクタ使用の際は 5℃~30℃)
- ・ 自動販売機、エアコン等ノイズ源近傍。

事故防止のために、設置場所の繁雑時を考慮して充分なスペースを確保してく ださい。スペースが狭いと、お客様が他の人と接触、衝突して事故やトラブルの 原因となります。

営業中の注意(お客様への注意)

事故や無用なトラブルを防ぐため、日頃からお客様、操作者の挙動に注意する よう心掛けてください。

本製品の上に重量物や飲み物を置かないように注意してください。落下物による事故やこぼれた飲み物により感電事故の原因となります。
 本製品の開口部やドアの隙間にむやみに手や指、異物を入れさせないでください。けが、感電、短絡事故の原因となります。
 本製品に寄りかかる、登るなどの行為は直ちに止めてください。転倒、落下事故の原因となります。
 電源プラグをむやみに抜かせないでください。感電、短絡事故の原因となります。す。

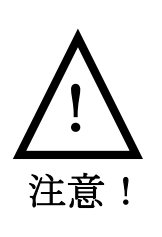

本製品を叩く、蹴るなどの乱暴な行為は直ちに止めてください。部品破損や転 倒の原因となり、破片や転倒による傷害事故の恐れがあります。 本製品立ち上げ中にゲーム機等を一勢に立ち上げますと、電圧降下・ノイズ等 の影響により故障の原因となります。

## 保証について

本製品の保証期間は6ヶ月です。(経過日数は弊社工場出荷日より起算致します。)

保証期間内に弊社の責に帰す事由により発生した障害については、弊社が無償修理致します。障害を発見した時には、 使用をやめて、その状況を御連絡下さい。

ただし、以下に揚げた障害については保証適用除外となります。

- (1) 天災等の不可抗力に起因する障害。
- (2) 冠水、機器の落下破損による障害。
- (3) 機器操作上の誤りに起因する障害。
- (4) 本書の指定する設置条件、仕様条件に反して使用したことに起因する障害。
- (5) 弊社が指定していない仕様条件変更(装置の追加・改造)に起因する障害。
- (6) 使用者の故意・過失に起因する障害。
- (7) 必要な定期整備(保守点検)を怠ったことに起因する障害。
- (8) オーバーホール、定期メンテナンス、大型機械の移動・再設置。
- (9) 本製品以外の他の機器に起因する障害。他の機器から発生する電波、磁気干渉等による誤動作。

## (10) 消耗品とみなされる部品。

- ア)LED、蛍光灯、ランプ類
- イ) スイッチ、ボタン類
- ウ) ヒューズ類、ネジ、その他
- エ)ベルト類、ソレノイド類
- オ)その他、メーカにて部品寿命を規定している物。

また、使用不能による利益損失、間接の障害に対しては一切責任を負いません。

【保証期間】

| 品名          | パラダイスバンクミニ カウンター機                                                  | 保証期間 | 出荷日より 6 ヶ月 |
|-------------|--------------------------------------------------------------------|------|------------|
| NO,         |                                                                    | 出荷日  |            |
| eu \#       | 株式会社 プロ                                                            |      |            |
| <b>殿</b> 道兀 | 〒559-0025 大阪市住之江区平林南 2-8-33<br>TEL (06)6684-6363 FAX (06)6684-6360 |      |            |